# NASTAVENÍ PROPOJENÍ Shoptet.cz a Zaslat.cz

Zaslat.cz

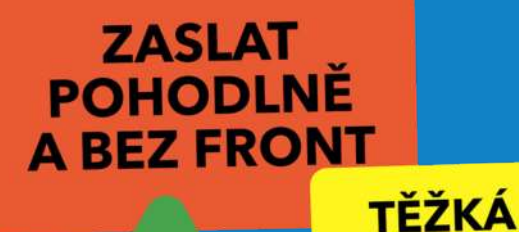

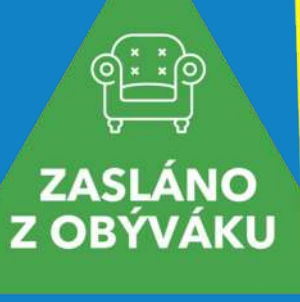

kg

ZÁSILKA?

ŽÁDNÝ PROBLÉM!

## ZABALUT VASLATCE Nastavení v Shoptet.cz

### Nastavení exportu v administrační části Shoptet.cz

Nejprve je nutné v administrační části vytvořit **novou šablonu** pro exportní soubor Zaslat.cz. V levém menu si otevřete záložku **Objednávky** a klikněte na **Export**.

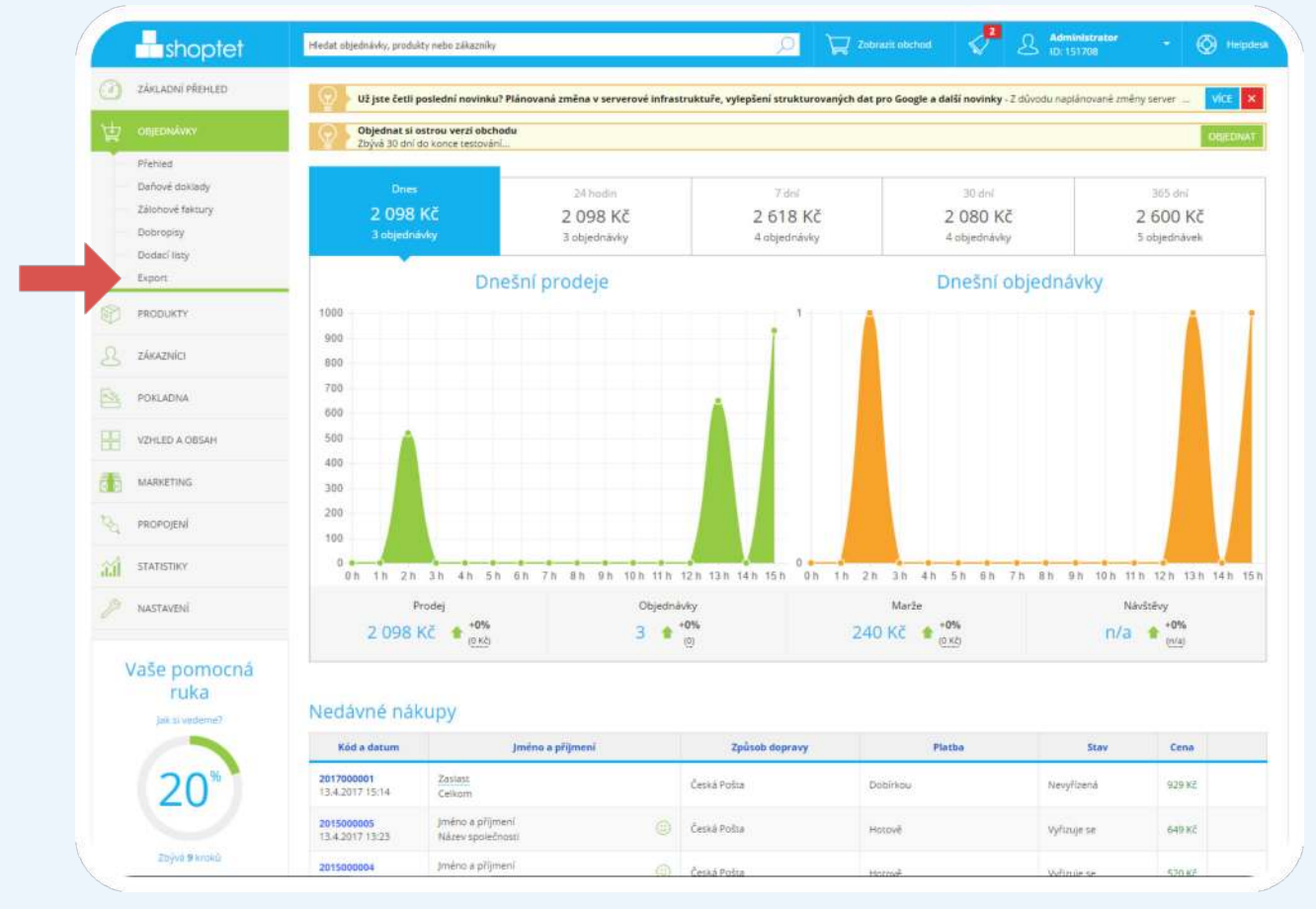

Obrázek 1: Oddělení exportu objednávek v Shoptet.cz

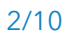

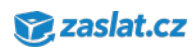

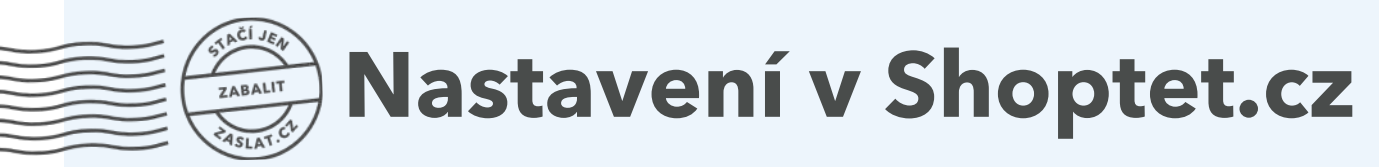

V přehledu **Export objednávek** vidíte předefinované exportní šablony pro různé přepravce. Pro využití služby Zaslat.cz bude nutné vytvořit **vlastní exportní šablonu**. Pod seznamem existujících šablon klikněte na **Vytvořit vlastní typ exportu**.

| shoptet                   | Hedat objednisky, produkty nebo zákazniky 🔎 📜 Zubrasit obchnał <table-cell> 🖓 🔝 Administrator<br/>102: 153: 708</table-cell>                                                                                                    | - 🔘 Helpder   |
|---------------------------|----------------------------------------------------------------------------------------------------|---------------|
| ZÁKLADNÍ PŘEHLED          | Objednat si ostrou verzi obchodu<br>Zbyva 30 dni do konce testovýkil                                                                                                    | OfHEDNAT      |
| П овјеричим               | n - Objednávky - Export                                                                                                    |               |
| Přehled<br>Daňové doklady | Product                                                                                                    | DVAT NAPOVEDA |
| Zálohové faktury          | 读 Export objednávek                                                                                                    |               |
| Dobropisy<br>Dodací listy |                                                                                                    |               |
| Expart                    | Export Typ exportu PHistupový log                                                                                                    |               |
| PRODUKTY                  |                                                                                                    |               |
|                           | Typ                                                                                                    |               |
|                           | systemovy: Shoptet - Usy vasimou                                                                                                    |               |
|                           | systémoly: Shoptet - XML, viaznomi                                                                                                    |               |
| VZHLED A OBSAH            | systemory: PPL, Parcel Shop - CSV, viastnoso                                                                                                    |               |
| MARKETING                 | systémový: Česká pošta - CSP, vlastnesti                                                                                                    |               |
| PROPOJENÍ                 | systemosy: Ulozenka - CSV, vlastnosti                                                                                                    |               |
| STATISTIKY                | systemovy: CEIS - CSV, viastnosti                                                                                                    |               |
|                           | systemosy: Balikonos - CSV, Vestnessi<br>systemosy: DPD, Parcel Shop, 71.5X, Vestnosti                                                                                                    |               |
| NASTAVENI                 | vfestni Zaslat.cz - (SV, vlastnost)                                                                                                    |               |
| Vače pomorná              | Vistni nenen - CSV, vistnesti      Vistni vistni vistni vistnesti                                                                                                    |               |
| ruka                      | a second second s |               |
| Jak stvedeme?             | Zahrnout objednávky                                                                                                    |               |
|                           | vie 🔘                                                                                                    |               |
| 20**                      | V roumesi                                                                                                    |               |
|                           | Jen nové nebo změněné                                                                                                    |               |
| 2bývá 9 kroků             | Začátek následující synchronizace od první objednávky ZMÉNIT                                                                                                    |               |

Obrázek 2: Vytvoření vlastní šablony pro export

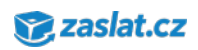

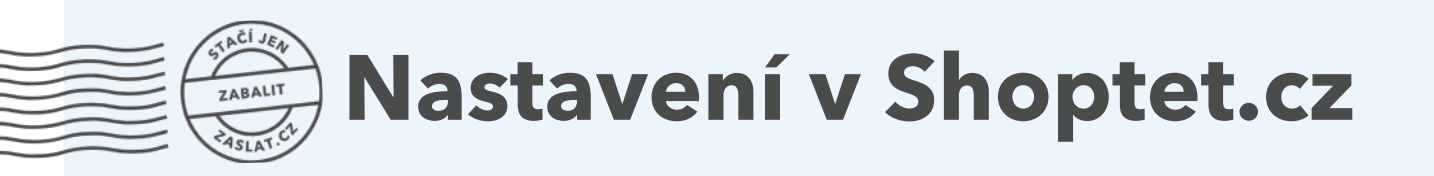

Otevře se Vám okno **Přidat šablonu exportu objednávek**. Zde zvolte **Prázdný**, v roletce vyberte formát **CSV**. Jméno můžete zvolit libovolné, pro přehlednost zadáváme Zaslat.cz.

| shoptet                                                                              | Hindat objednávky, produkty nebo zákazniky 📀 🏹 Zobrazik obuhod 🗳 🕹 Administrator - 🐼 Helpiter                                       |
|--------------------------------------------------------------------------------------|----------------------------------------------------------------------------------------------------|
| ZÁKLADNÍ PŘEHLED                                                                     | Objednas si ostrou verzi obchodu Objednas si ostrou verzi obchodu Objednas si ostrou verzi obchodu Objednas si ostrou verzi obchodu |
|                                                                                      | 👔 × Objednávky v Export                                                                                                    |
| Přehled<br>Daňové doklady<br>Zálohové faktury<br>Dobropity<br>Dodací listy<br>Export | Export Dypexportal PHistopony log                                                                                                   |
|                                                                                      |                                                                                                    |
|                                                                                      | Typ                                                                                                    |
| POKLADNA                                                                             | systémory: Shoptet - XLSX, viesmost                                                                                                 |
| VZHLED A OBSAH                                                                       | systemory: adSystem - XMA, vastnopi                                                                                                 |
| MARKETING                                                                            | systemoty: Ceská potra - CNV, visitorios                                                                                            |
| ROPOJENÍ                                                                             | Přidat šablonu exportu                                                                                                    |
| STATISTIKY                                                                           | objednávek                                                                                                    |
| nastaveni                                                                            | Duplikovst 2.                                                                                                    |
| Vaše pomocná<br>ruka<br>Jak si vedemeľ                                               | Prázmý  Formát CSV  Jiméno Zeslat.cd                                                                                                |
| 22%                                                                                  | Zahrnout obje                                                                                                    |

Obrázek 3: Základní parametry šablony

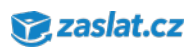

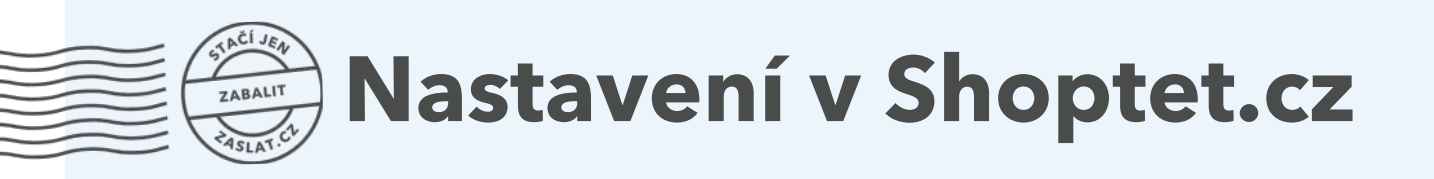

Otevře se Vám okno s detaily nastavení. Nejdříve **odznačte** možnost **Exportovat jednotlivé položky objednávky**. Následně vytvořte strukturu souboru pomocí jednotlivých entit. Ty budete přidávat kliknutím na tlačítko **Přidat**.

| anomi dy a bounder moter.                         |                         |  |
|---------------------------------------------------|-------------------------|--|
| Název *                                           | Zaslat                  |  |
| Formát                                            | CSV                     |  |
| ložnosti                                          |                         |  |
| Oddělovač                                         | , 0                     |  |
| Jednotlivé hodnoty uzavřít mezi znaky             | • 0                     |  |
| Exportovat jednotlivě položky objednávky          |                         |  |
| Exportovat první řádek s názvy sloupců (hlavičku) |                         |  |
| Exportovat prázdný řádek za hlavičkou             |                         |  |
| ód dopravy                                        |                         |  |
| Česká Pošta                                       | $\overline{\checkmark}$ |  |
| Osobní odběr                                      |                         |  |
| PPL                                               |                         |  |
| av objednávky                                     |                         |  |
| Nevyřízená                                        | $\checkmark$            |  |
| Vyfizuje se                                       |                         |  |
| Vyřízena                                          | ~                       |  |
| Stornována                                        |                         |  |
| bsažené sloupce                                   |                         |  |
| 100-000                                           |                         |  |

Obrázek 4: Nastavení šablony pro export v systému Shoptet.cz

V roletkovém menu vždy vyberete požadovanou skupinu, pod ní se Vám zobrazí dostupné **vlastnosti**. Postupně přidejte všechny vlastnosti uvedené v tabulce. **Tyto vlastnosti jsou povinné!** Následně doporučujeme záznam uložit.

| Skupina dat                      | Vlastnost                 | Exportovat jako |
|----------------------------------|---------------------------|-----------------|
| Objednávka                       | kód                       | reference       |
| Objednávka                       | hodnota platby na dobírku | cod             |
| Objednávka                       | celková váha zásilky      | packages        |
| Preferovaná doručovací adresa    | křestní jméno zákazníka   | to_firstname    |
| Preferovaná doručovací adresa    | příjmení zákazníka        | to_surname      |
| Preferovaná doručovací adresa    | název firmy               | to_company      |
| Preferovaná doručovací adresa    | ulice vč. čísla domu      | to_street       |
| Preferovaná doručovací adresa    | město                     | to_city         |
| Preferovaná doručovací adresa    | PSČ                       | to_zip          |
| Preferovaná doručovací adresa    | kód země                  | to_country      |
| Základní informace o zákazníkovi | email                     | to_email        |
| Základní informace o zákazníkovi | telefon                   | to_phone        |

Tabulka 1: Seznam povinných hodnot v systému Shoptet.cz

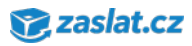

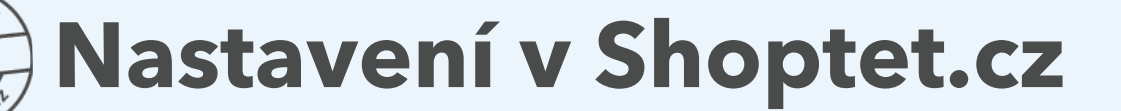

Šablonu znovu otevřeme a přepíšeme jednotlivé údaje uvedené v sloupci "**Exportovat jako**" dle výše uvedené tabulky. Poté záznam opět uložte. Správně vyplněná šablona by měla vypadat takto:

| Vlastnost                                                                                                    | Exportovat jako |  |
|----------------------------------------------------------------------------------------------------|-----------------|--|
| d (skupina dat: Objednávka)                                                                                                    | reference       |  |
| dnota platby na dobírku (skupina dat: Objednávka)                                                                                                    | cod             |  |
| iková váha zásilky (skupina dat: Objednáska)                                                                                                    | packages        |  |
| řestní jméno zákaznika, preferován doručovací údaj před fakturačním (skupina dat: Preferovaná<br>oručovací adresa před fakturační adresou zákaznika)                                                           | to_firstname    |  |
| říjmení zákaznika, preferován doručovací údaj před fakturačním (skupina dat: Preferovaná<br>oručovací adresa před fakturační adresou zákaznika)                                                                | to_surname      |  |
| ázev firmy, preferován doručovací údaj před fakturačním + celé jméno zákazníka, preferován<br>oručovací údaj před fakturačním (skupina dat: Preferovaná doručovací adresa před fakturační<br>dresou zákacníka) | to_company      |  |
| lice vč. čísla domu, preferován doručovací údaj před fakturačním (skupina dat: Preferovaná<br>oručovací adresa před fakturační adresou zákazníka)                                                              | to_street       |  |
| ésto, preferován doručovací údaj před fakturačním (skupina dat: Preferovaná doručovací adresa<br>ed fakturační adresou zákazníka)                                                                              | to_city         |  |
| SČ, preferován doručovací údaj před fakturačním (skupina dat: Preferovaná doručovací adresa před<br>kturační adresou zákaznika)                                                                                | to_zip          |  |
| ád země, preferován doručovací údaj před fakturačním (skupina dat: Preferovaná doručovací adresa<br>řed fakturační adresou zákaznika)                                                                          | to_country      |  |
| mail (skupina dat: Základní informace o zákazníkovi)                                                                                                    | to_email        |  |
| elefon (skupina dat: Základní informace o zákaznikovi)                                                                                                    | to phone        |  |

Obrázek 5: Správně nastavená šablona Zaslat.cz v systému Shoptet.cz

Nyní máte vytvořenou šablonu pro export objednávek do systému Zaslat.cz. Pro správné fungování importu zásilek bude nutné zkontrolovat nastavení Vašeho účtu v administraci Zaslat.cz dle další části návodu.

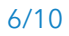

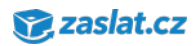

#### ZABALIT JABALIT JAB

#### Nastavení importu v administrační části Zaslat.cz

Nejprve bude nutné nastavit výchozí svozovou adresu v administračním rozhraní. Přihlaste se ke svému účtu na Zaslat.cz a přejděte do **Nastavení**. Ve spodní části stránky v sekci Nastavení je nutné zvolit **výchozího odesílatele**. Adresy v roletkovém menu se načítají z adresáře. Pokud chcete zadat novou adresu, je nutné ji nejdříve vytvořit v **Adresáři**. Změny uložte.

| HODNOCENÍ SLUŽEN                    | ZASILAT E-MAIL S ŽÁDOSTÍ O HODNOCENÍ SLUŽEB PO USKUTEČNÉNÍ PŘEPRAVY                                                                                                    |     |
|-------------------------------------|----------------------------------------------------------------------------------------------------|-----|
| FAKTURAČNÍ ADRESA                   | NAČÍTAT FAKTURAČNÍ ADRESU AUTOMATICKY DO NOVÝCH OBJEDNÁVEK                                                                                                    |     |
| UKLÁDAT ADRESU                      | UKLÁDAT ADRESU PŘÍJEMCE/ODESÍLATELE DO ADRESÁŘE PŘI VYTVOŘENÍ OBJEDNÁVI                                                                                                    | CA. |
|                                     | Zde můžete nadefinovat výchozího odesílatele nebo přijemce pro nové objedná<br>Vybraný kontakt z adresáře se potě bude automaticky načítat do přislušných polí<br>odesilatele a příjemce v objednávce, Pokud máte rozpracovanou objednávku, k<br>načtení kontaktu dojde až u nové objednávky. | ky. |
| VÝCHOZÍ ODESÍLATEL                  | prázdné                                                                                                    |     |
| <b>У</b> <sup>9</sup> СНО2І РЙДЕМСЕ | prázdně                                                                                                    | •   |
|                                     |                                                                                                    |     |

Obrázek 6: Sekce nastavení - volba výchozí adresy odesílatele

Nyní můžete vyzkoušet import objednávek ze systému Shoptet.cz do Zastlat.cz Přejděte na **Import** a klikněte na tlačítko **Nový import**:

| NAST                                               | AVENÍ KREDIT ADRESÁŘ | OBJEDNÁVKY REKLAN                     | MACE 2ÁDOST O SVOZ   |               |            |
|----------------------------------------------------|----------------------|---------------------------------------|----------------------|---------------|------------|
| Referenčni čislo                                   | Datum od             | Datum do                              |                      | FILTROVAT NOV |            |
| Označit vše   Zrušit označení<br>Reference Zásilka | Terminy              | Odesilatel                            | Příjemce             | Cena bez DPH  | Cena s DPH |
|                                                    | Nejsou naimporti     | ovány žádné zásilky. Pokračujte tlači | itkem "Nový import". |               |            |
| Označit vše   Zrušit označeni                      |                      |                                       |                      |               |            |
| reducte also                                       | OVEST AKCI           |                                       |                      |               |            |

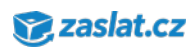

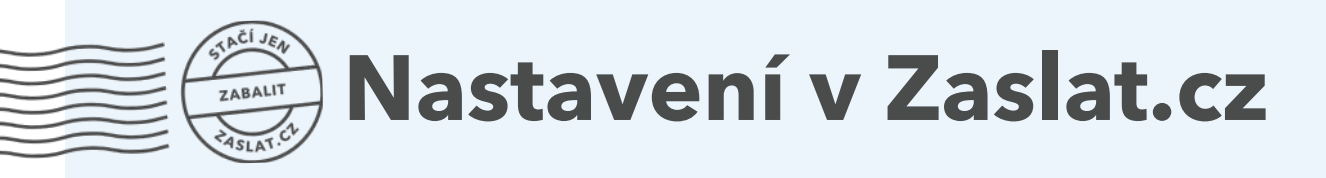

Vyberte soubor určený pro import, ostatní nastavení neměňte. Klikněte na tlačítko OK. Tím zahájíte import. Pokud vše proběhne v pořádku, zobrazí se Vám informační okno s výsledkem a v seznamu se Vám zobrazí naimportované zásilky.

| Upload File      | 4                                |   |
|------------------|----------------------------------|---|
| Vybrat soubor    | Soubor nevybrán                  |   |
| Formát           |                                  |   |
| Zaslat.cz        |                                  | • |
| Oddělovač        |                                  |   |
| : středník       |                                  | • |
| 🗷 Kontrolovat du | plicity podle referenčního čísla |   |

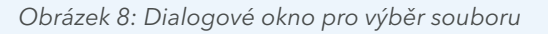

| Označené položky byly zpracovány.           |  |
|---------------------------------------------|--|
| Zásilka 1808482 byla úspěšně naimportována. |  |
| Zásilka 1808487 byla úspěšně naimportována. |  |
| Zásilka 1808490 byla úspěšně naimportována. |  |
| Zásilka 1808495 byla úspěšně naimportována. |  |
| Zásilka 1808500 byla úspěšně naimportována. |  |
| Zásilka 1808504 byla úspěšně naimportována. |  |
|                                             |  |

Obrázek 9: Dialogové okno s potvrzením průběhu importu

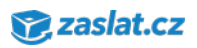

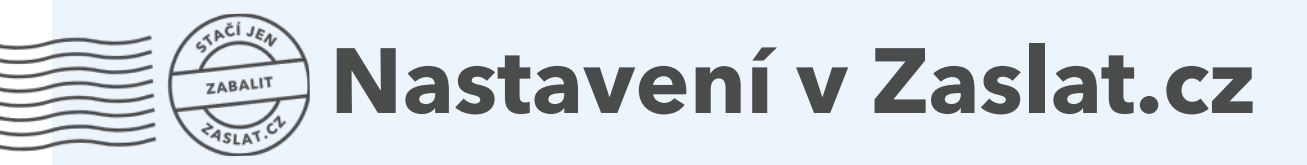

V seznamu nyní vidíte naimportované objednávky. Pod seznamem se nachází roletkové menu, pomocí kterého můžete **označené** objednávky (checkbox) **potvrdit** nebo **smazat**.

| Reference  | Zásilka                                                                                                    | Termíny                                                                | Odesilatel                                                                                                   | Příjemce                                                                                                    | Cena bez DPH | Cena s DPH |
|------------|----------------------------------------------------------------------------------------------------|------------------------------------------------------------------------|----------------------------------------------------------------------------------------------------|----------------------------------------------------------------------------------------------------|--------------|------------|
| 2015000001 | Identification     Identification     Identifi | Vyzvednuti:<br>31.05.2017 11:01:50<br>Doručeni:<br>01.06.2017 11:01:50 | Balik Balikovič<br>Zaslat.cz<br>Sukova 4<br>60200 Brno<br>Česká republika<br>info@zaslat.cz<br>+420511112555 | Iméno Přijmení<br>Název společnosti<br>Ulice 1<br>11100 Město<br>Česká republika<br>email@prijemce.cz<br>420123456789 | 110,75 Kč    | 134,01 Ki  |
| 2015000002 | ednorázová objednávka přepravy<br>(ednorázová objednávka přepravy<br>1. balik - 1 kg<br>+ pojištění do 6 000,00 Kč                                                                                                    | Vyzvednuti:<br>31.05.2017 11:01:52<br>Doručeni:<br>01.06.2017 11:01:52 | Balik Balikovič<br>Zaslat.cz<br>Sukova 4<br>60200 Brno<br>Česká republika<br>info@zaslat.cz<br>+420511112555 | Jméno Přijmení<br>Název společnosti<br>Ulice 1<br>11100 Město<br>Česká republika<br>emali@prijemce.cz<br>420123456789 | 81,82 Kč     | 99,00 K    |
|            |                                                                                                    |                                                                        |                                                                                                    |                                                                                                    | 192,57 Kč    | 233,01 K   |

Obrázek 10: Seznam řádně importovaných zásilek

Jakmile zásilky potvrdíte a odešlete, zobrazí se Vám potvrzení o vytvoření objednávky a odeslání dat přepravci.

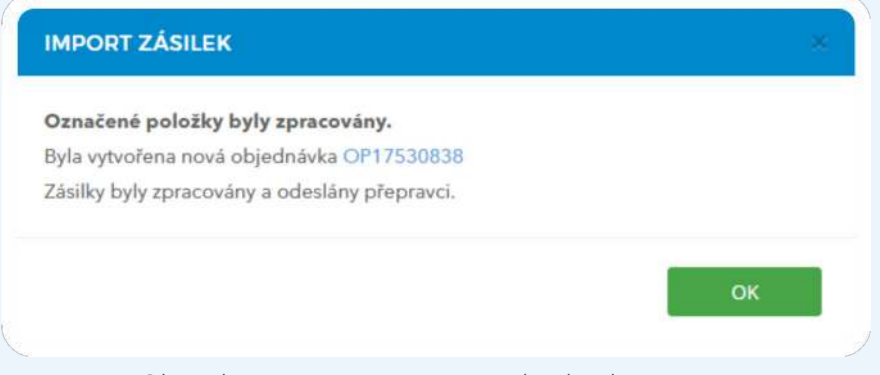

Obrázek 11: Potvrzení o vytvoření objednávky přepravy

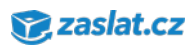

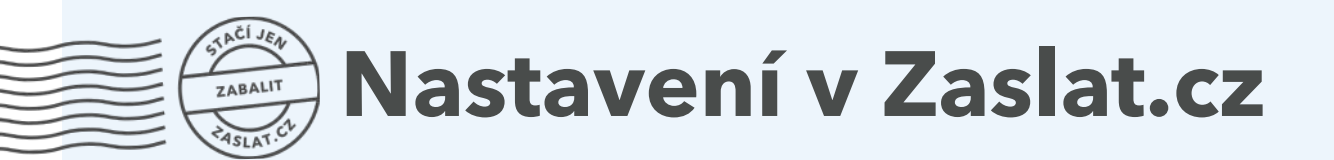

Objednávku si můžete zkontrolovat v záložce **Objednávky**:

| 1997 - 1997 - 1997 - 1997 - 1997 - 1997 - 1997 - 1997 - 1997 - 1997 - 1997 - 1997 - 1997 - 1997 - 1997 - 1997 - |                | Pře                    | hled obj                        | ednávek                  |               | (a.a)<br>Tatatara |               |
|----------------------------------------------------------------------------------------------------|----------------|------------------------|---------------------------------|--------------------------|---------------|-------------------|---------------|
| PÂEH                                                                                                    |                | ení kredit al          | DRESÁŘ                          |                          | 2Adost o svoz | svozová mís       | TA            |
| bjednávka (OPxxxxxxx)                                                                                           |                | Zásilka (IZxxxxxxxxxx) | Fa                              | ktura (FVxxxxxxxx)       |               | Reference (moje   | e označení)   |
| av                                                                                                    |                | Datum od               | Da                              | atum do                  |               |                   |               |
| V realizaci                                                                                                    |                | 2017-04-30             |                                 |                          |               | RESETOVAT F       | ILTR FILTROVA |
| čet záznamů: 1<br>Objednávka                                                                                    | Faktura        | Datum                  | Seznam zásilek                  | Vlastní reference        | Cena          | Cena s DPH        | Stav          |
| OP17530845                                                                                                    | Ø nefakturovár | 30.05.2017 11:03:      | 59 IZ079FFE8557<br>IZ0761DB037A | 2015000001<br>2015000002 | 192,57 Kč     | 233,01 Kč         | V realizaci   |
|                                                                                                    |                |                        |                                 |                          | 192,57 Kč     | 233,01 Kč         |               |

Obrázek 12: Přehled objednávek

Nyní máte zásilky z Vašeho elektronického obchodu importované a můžete se věnovat Vašim zákazníků 😡

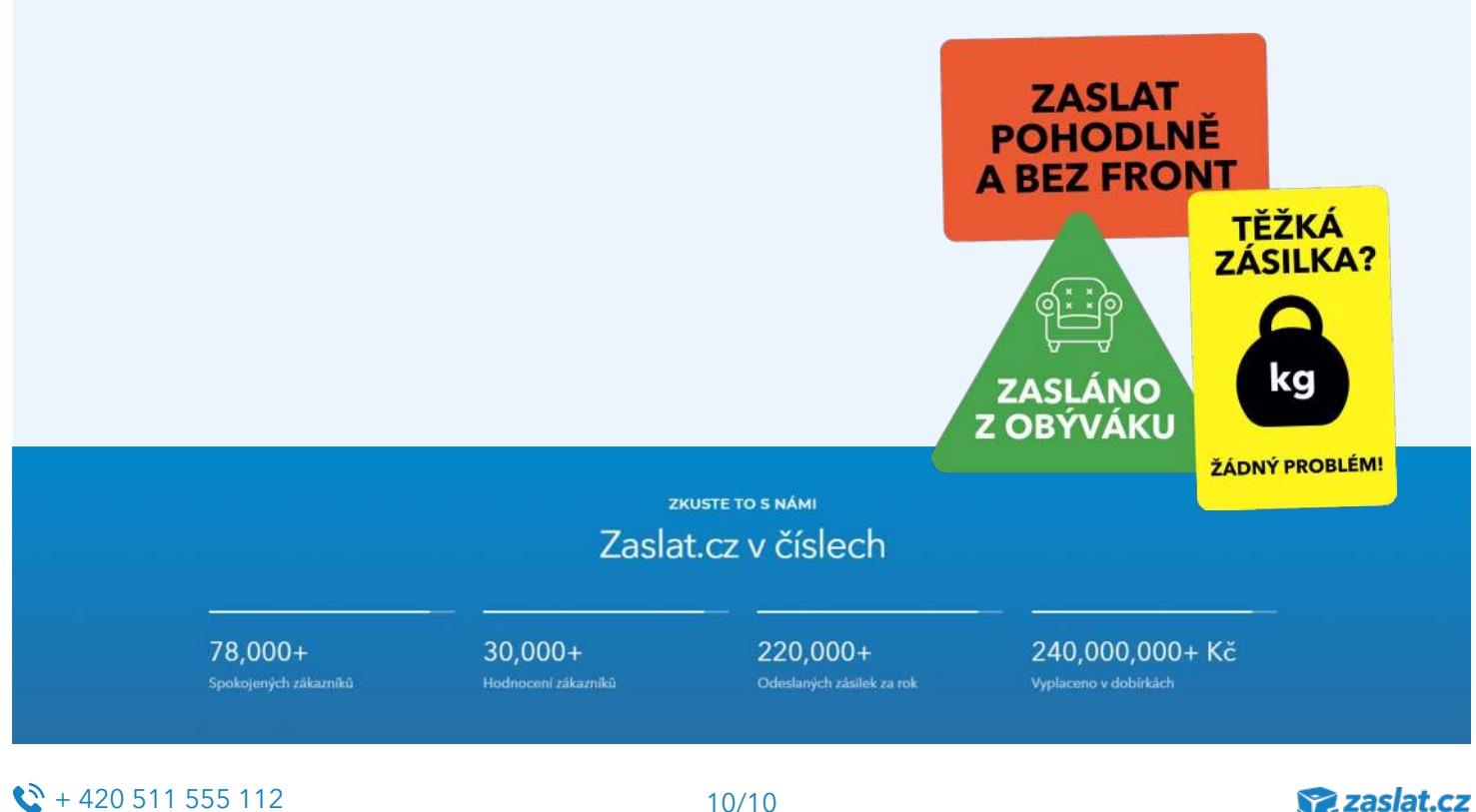

10/10

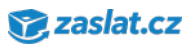